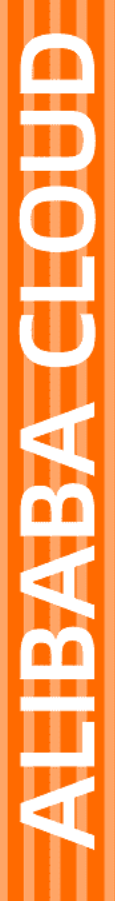

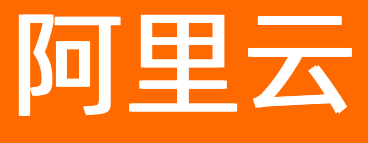

# 混合云备份服务 数据迁移

文档版本: 20220301

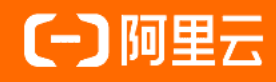

### 法律声明

阿里云提醒您在阅读或使用本文档之前仔细阅读、充分理解本法律声明各条款的内容。 如果您阅读或使用本文档,您的阅读或使用行为将被视为对本声明全部内容的认可。

- 您应当通过阿里云网站或阿里云提供的其他授权通道下载、获取本文档,且仅能用 于自身的合法合规的业务活动。本文档的内容视为阿里云的保密信息,您应当严格 遵守保密义务;未经阿里云事先书面同意,您不得向任何第三方披露本手册内容或 提供给任何第三方使用。
- 未经阿里云事先书面许可,任何单位、公司或个人不得擅自摘抄、翻译、复制本文 档内容的部分或全部,不得以任何方式或途径进行传播和宣传。
- 由于产品版本升级、调整或其他原因,本文档内容有可能变更。阿里云保留在没有 任何通知或者提示下对本文档的内容进行修改的权利,并在阿里云授权通道中不时 发布更新后的用户文档。您应当实时关注用户文档的版本变更并通过阿里云授权渠 道下载、获取最新版的用户文档。
- 4. 本文档仅作为用户使用阿里云产品及服务的参考性指引,阿里云以产品及服务的"现状"、"有缺陷"和"当前功能"的状态提供本文档。阿里云在现有技术的基础上尽最大努力提供相应的介绍及操作指引,但阿里云在此明确声明对本文档内容的准确性、完整性、适用性、可靠性等不作任何明示或暗示的保证。任何单位、公司或个人因为下载、使用或信赖本文档而发生任何差错或经济损失的,阿里云不承担任何法律责任。在任何情况下,阿里云均不对任何间接性、后果性、惩戒性、偶然性、特殊性或刑罚性的损害,包括用户使用或信赖本文档而遭受的利润损失,承担责任(即使阿里云已被告知该等损失的可能性)。
- 5. 阿里云网站上所有内容,包括但不限于著作、产品、图片、档案、资讯、资料、网站架构、网站画面的安排、网页设计,均由阿里云和/或其关联公司依法拥有其知识产权,包括但不限于商标权、专利权、著作权、商业秘密等。非经阿里云和/或其关联公司书面同意,任何人不得擅自使用、修改、复制、公开传播、改变、散布、发行或公开发表阿里云网站、产品程序或内容。此外,未经阿里云事先书面同意,任何人不得为了任何营销、广告、促销或其他目的使用、公布或复制阿里云的名称(包括但不限于单独为或以组合形式包含"阿里云"、"Aliyun"、"万网"等阿里云和/或其关联公司品牌,上述品牌的附属标志及图案或任何类似公司名称、商号、商标、产品或服务名称、域名、图案标示、标志、标识或通过特定描述使第三方能够识别阿里云和/或其关联公司)。
- 6. 如若发现本文档存在任何错误,请与阿里云取得直接联系。

## 通用约定

| 格式          | 说明                                     | 样例                                                  |
|-------------|----------------------------------------|-----------------------------------------------------|
| ⚠ 危险        | 该类警示信息将导致系统重大变更甚至故<br>障,或者导致人身伤害等结果。   | ⚠ 危险 重置操作将丢失用户配置数据。                                 |
| ⚠ 警告        | 该类警示信息可能会导致系统重大变更甚<br>至故障,或者导致人身伤害等结果。 | 警告<br>重启操作将导致业务中断,恢复业务<br>时间约十分钟。                   |
| 〔〕) 注意      | 用于警示信息、补充说明等,是用户必须<br>了解的内容。           | 大意<br>权重设置为0,该服务器不会再接受新<br>请求。                      |
| ? 说明        | 用于补充说明、最佳实践、窍门等,不是<br>用户必须了解的内容。       | <ul><li>⑦ 说明</li><li>您也可以通过按Ctrl+A选中全部文件。</li></ul> |
| >           | 多级菜单递进。                                | 单击设置> 网络> 设置网络类型。                                   |
| 粗体          | 表示按键、菜单、页面名称等UI元素。                     | 在 <b>结果确认</b> 页面,单击 <b>确定</b> 。                     |
| Courier字体   | 命令或代码。                                 | 执行    cd /d C:/window    命令,进入<br>Windows系统文件夹。     |
| 斜体          | 表示参数、变量。                               | bae log listinstanceid                              |
| [] 或者 [alb] | 表示可选项,至多选择一个。                          | ipconfig [-all -t]                                  |
| {} 或者 {a b} | 表示必选项,至多选择一个。                          | switch {act ive st and}                             |

### 目录

| 1.VMware虚机迁移 | 05 |
|--------------|----|
|--------------|----|

### 1.VMware虚机迁移

本文介绍如何在混合云备份控制台将线下VMware虚拟机从一个主机或存储位置迁移上云。

#### 前提条件

已了解阿里云ECS实例对操作系统和VMware平台的使用限制。更多信息,请参见VMware虚机迁移使用限制。

#### 背景信息

VMware虚拟机迁移服务主要针对VMware环境的虚拟机提供非侵入式的无代理整机迁移功能,其原理是基于 VMware的快照以及磁盘级别的数据读取功能,将虚拟机整机全盘迁移到ECS上。

#### 步骤一: 创建迁移网关

- 1. 登录混合云备份管理控制台。
- 2. 在左侧导航栏,选择迁移 > VMware虚机迁移。
- 3. 在顶部菜单栏左上角,选择所在地域。
- 4. 在VMware虚机迁移页面,单击右上角的创建迁移网关。

⑦ 说明 单个地域仅支持创建一个迁移网关。

5. 在创建迁移网关面板, 配置如下参数, 然后单击创建。

| 参数         | 说明                                                                                             |
|------------|------------------------------------------------------------------------------------------------|
| 网关名称       | 为此迁移网关命名。名称不得超过64个字符。                                                                          |
| 软件平台       | 当前仅支持 <i>vSphere</i> 。                                                                         |
| 网络类型       | <ul> <li><i>专有网络(VPC)</i>: 网关通过专线传输迁移数据时,选择此项。</li> <li><i>公网</i>:无法使用专有网络的场景下选择此项。</li> </ul> |
| 用HTTPS传输数据 | 数据加密存储到备份库后,您可以选择是否使用HTTPS传输数据。使用HTTPS传输<br>数据更安全。如果修改了此项配置,在下一次迁移任务开始时生效。                     |

#### 6. 在创建迁移网关面板, 单击下载网关和下载证书。

⑦ 说明 客户端安装包用于连接阿里云备份服务,证书用于激活该客户端。您也可以返回客户端 列表,在任意时间选择下载。

#### 步骤二:安装客户端

下载客户端和证书后,需要安装该客户端。安装后您可以在客户端上进行迁移任务。安装客户端的具体操作步骤如下:

- 1. 登录vSphere Web Client。
- 2. 在左侧导航栏,选中要进行部署的虚拟机,右键选择部署OVF模板。

| vmware <sup>®</sup> vSphere Web Client | ft≣ |   |                                                                                         |
|----------------------------------------|-----|---|-----------------------------------------------------------------------------------------|
| 导航器                                    |     | Ŧ | 🔋 10.0.3.41 🛛 🕵 🐉 🕞 🔝 🔛 🥨 🕸 🖡 👘                                                         |
| ▲ 上一页 ▶                                |     |   | 入门 摘要 监控 配置 权限 虚拟机 数据                                                                   |
|                                        |     |   |                                                                                         |
| - 🕝 1 0.0.0 200                        |     |   | 什么是主机?                                                                                  |
| ✓ DC6.0 ✓ DC1uster1 ☐ (U.0.0.230)      |     |   | 主机是使用虚拟化软件(例如 ESX和 ESX) 运<br>行虚拟机的计算机。主机提供虚拟机使用的<br>CPU和内存资源。同时为虚拟机提供存储访问<br>权和网络选择的能力。 |
| ■ 10.0. 📳 錄作 - 10000#1                 |     |   | 14 THE TRANSPORT                                                                        |
| □ +、<br>新建虚拟机                          | •   |   |                                                                                         |
| Solidal     新建 vApp                    | •   |   |                                                                                         |
| Bessie 新建资源池                           |     |   |                                                                                         |
| 🕞 esxi6 🏈 部署 OVF 模板                    |     |   |                                                                                         |
| 🚮 esxi6 连接                             | •   |   |                                                                                         |
| 🔂 esxi6 维护模式                           | •   |   |                                                                                         |
| file23 电源                              | •   |   |                                                                                         |
| 证书                                     | •   |   |                                                                                         |

- ⑦ 说明 关于如何部署OVF模板,更多信息,请参见部署OVF模板。
- 3. 部署OVF模板。
  - i. 在**部署OVF模板**页面,选择**本地文件**。单击**浏览**选择下载好的客户端文件,然后单击下一步。

| 部署 OVF 模板                                                                       |                                                                                                    |
|---------------------------------------------------------------------------------|----------------------------------------------------------------------------------------------------|
| 1 选择税板           2 选择名称和位置           3 选择资源           4 查看详细信息           5 选择存储 | 為择模板<br>选择 OVF 模板。<br>输入一个 URL 以从 Internet 下载和安装 OVF 软件包,或者 间能到可从您的计算机 访问的位置 (如本地硬盘驱动器、网络共<br>或 CDDVD 驱动器)。<br>○ URL |
| 5 即府元成                                                                          | <ul> <li>● 本地文件         」         」         」         ▲ 使用多选来选择与 OVF 模板 (.ovf、.vmdk等) 关联的所有文件     </li> </ul>        |
|                                                                                 |                                                                                                    |

ii. 输入OVF的名称,选择部署位置,然后单击下一步。

| 🍞 部署 OVF 模板                                                                                     |                                                                                                    | ? H  |
|-------------------------------------------------------------------------------------------------|----------------------------------------------------------------------------------------------------|------|
| <ul> <li>✓ 1 选择模板</li> <li>2 选择名称和位置</li> </ul>                                                 | 选择名称和位置<br>输入 OVF 的名称并选择部署位置。                                                                                                    |      |
| <ol> <li>2 选择名称和位置</li> <li>3 选择资源</li> <li>4 查看详细信息</li> <li>5 选择存储</li> <li>6 即将完成</li> </ol> | 输入 OVF 的名称并选择部署位置。<br>名称 Alibaba-Cloud-Migration-Appliance-1.0.0<br>筛选条件 Browse<br>Select a 数据中心 (0) or (1) 文件夹.<br>✓ ⑦ ● ● ● ● ● ● ● ● ● ● ● ● ● ● ● ● ● ● |      |
|                                                                                                 |                                                                                                    |      |
|                                                                                                 | 上一步下一步                                                                                                    | 完成取消 |

iii. 选择运行已部署模板的位置, 然后单击**下一步**。

| 🍞 部署 OVF 模板                                                          |                                                                                   | ( )<br>( |
|----------------------------------------------------------------------|-----------------------------------------------------------------------------------|----------|
| <ul> <li>✓ 1 选择模板</li> <li>✓ 2 选择名称和位置</li> </ul>                    | <b>选择 前夏</b><br>选择 运行已 部署 模板的 位置。                                                 |          |
| <ol> <li>法科资源</li> <li>查看详细信息</li> <li>选择存储</li> <li>即程完成</li> </ol> | 筛选条件<br>途择 主机 或 群集 或 资源池 或 vapp。          ▼ □ DC6.0         ▶ 10         Cluster1 |          |
|                                                                      | 上一步下一步完成                                                                          | 取消       |

#### iv. 验证模板详细信息,然后单击下一步。

| 8   | - | β署 OVF 模板               |                    | ?                               | • |
|-----|---|-------------------------|--------------------|---------------------------------|---|
| ~ ~ | 1 | 选择 <b>模板</b><br>选择名称和位置 | 查看详细信息<br>验证模板详细信息 | 0                               |   |
| ~   | 3 | 选择资源                    | 产品                 | Alibaba Cloud Backup Appliance  |   |
|     | 4 | 查看详细信息                  | 版本                 | 1.0.7                           |   |
|     | 5 | 选择存储                    | 供应商                | Alibaba Cloud                   |   |
|     | 6 | 选择网络                    | 发布者                | ③ 证书不存在                         |   |
|     | 7 | 自定文模板                   | 下载大小               | 1.6 GB                          |   |
|     | 8 | 即将完成                    | 磁盘占用空间             | 3.2 GB (精简置音)<br>100.0 GB (厚置音) |   |
|     |   |                         |                    |                                 |   |
|     |   |                         |                    |                                 |   |
|     |   |                         |                    |                                 |   |
|     |   |                         |                    |                                 |   |
|     |   |                         |                    |                                 |   |
|     |   |                         |                    |                                 |   |
|     |   |                         |                    | 上一步下一步完成取消                      |   |

v. 根据需要选择虚拟磁盘格式,选择存储已部署模板文件的位置,然后单击下一步。

| 😚 部署 OVF 模板                                                         |                        |      |     |                   | ?)       |  |  |
|---------------------------------------------------------------------|------------------------|------|-----|-------------------|----------|--|--|
| <ul> <li>✓ 1 选择模板</li> <li>✓ 2 选择名称和位置</li> <li>✓ 3 选择资源</li> </ul> | 选择存储<br>选择存储已部署模板的文件的( | ±    |     |                   |          |  |  |
| ✓ 4 查看详细信息                                                          | 見示 Storage DRS 群集中的    |      |     |                   |          |  |  |
| 5 选择存储                                                              | 篇诗条件                   |      |     |                   |          |  |  |
| 6 选择网络                                                              | 新提方部新提方部新生             |      |     |                   |          |  |  |
| 7 自定义模板                                                             | 女/指行前 女/指行行而日平未        |      |     |                   |          |  |  |
| 8 即将完成                                                              | 2.it                   | 投去   |     | L <b>5</b> Q 筛选条件 | •<br>可用= |  |  |
|                                                                     | 0 🗐 6.0_local_1        | ⊘ 正常 | -   | 292.5 GB          | 148      |  |  |
|                                                                     | ● ■ 6.0_local_2        | ⊘ 正常 | -   | 292.5 GB          | 128      |  |  |
|                                                                     |                        |      |     |                   |          |  |  |
|                                                                     |                        |      |     |                   |          |  |  |
|                                                                     |                        |      |     |                   |          |  |  |
|                                                                     |                        |      |     |                   |          |  |  |
|                                                                     |                        |      |     |                   |          |  |  |
|                                                                     | 4                      |      |     |                   | Þ        |  |  |
|                                                                     | M                      |      |     | 2个对象              | 复制一      |  |  |
|                                                                     |                        |      |     |                   |          |  |  |
|                                                                     |                        |      | 上一步 | 下一步 完成            | 取消       |  |  |

vi. 为每个源网络选择目标网络,然后单击下一步。

| 🝞 部署 OVF 模板                                       |                              | (°) •                        |  |  |
|---------------------------------------------------|------------------------------|------------------------------|--|--|
| <ul> <li>✓ 1 选择模板</li> <li>✓ 2 选择名称和位置</li> </ul> | <b>选择网络</b><br>为每个源网络选择目标网络。 |                              |  |  |
| ✓ 3 选择资源                                          | 源网络                          | 目标网络                         |  |  |
| ✔ 4 查看详细信息                                        | VM Network                   | (HBR +                       |  |  |
| ✓ 5 选择存储                                          |                              |                              |  |  |
| 6 选择网络                                            |                              |                              |  |  |
| 7 自定义模板                                           |                              |                              |  |  |
| 8 即将完成                                            |                              |                              |  |  |
|                                                   |                              |                              |  |  |
|                                                   | 描述 - VM Network              |                              |  |  |
|                                                   | The VM Network network       |                              |  |  |
|                                                   |                              |                              |  |  |
|                                                   |                              |                              |  |  |
|                                                   | IP 分配设置                      |                              |  |  |
|                                                   | IP 协议: IPv4                  | IP 分配: 静态 - 手动 🕕             |  |  |
|                                                   |                              | <b>上一步 下一步</b> 完成 <b>取</b> 消 |  |  |

vii. 自定义该软件解决方案的部署属性,然后单击下一步。

| 😚 部署 OVF 模板                                    |                         | (?) H               |
|------------------------------------------------|-------------------------|---------------------|
| ✓ 1 选择模板<br>✓ 2 法ほ名称和位果                        | 自定义模板<br>自定义该软件解决方案的部署属 | 生。                  |
| <ul> <li>✓ 3 选择资源</li> </ul>                   | 所有属性都包含有效值              | 显示下一个 全部折叠          |
| ✓ 4 查看详细信息                                     |                         | 8个设置                |
| <ul> <li>✓ 5 选择研结</li> <li>✓ 6 选择研络</li> </ul> | Admin User Name         |                     |
| ✓ 7 自定义模板                                      | Admin User Password     | 输入密码                |
| ✔ 8 即将完成                                       |                         | 時心部分                |
|                                                | Gateway                 |                     |
|                                                | Hostname                |                     |
|                                                | IP                      |                     |
|                                                | Netmask(CIDR notation)  | 0~32, e.g. 24<br>24 |
|                                                | Primary DNS             |                     |
|                                                | Secondary DNS           |                     |
|                                                |                         | 上一步下一步 完成 取消        |

viii. 查看配置数据,然后单击查看配置数据,然后单击完成。

| 🍞 部署 OVF 模板                                                                                                   |                                                        |                                                                                                    | ?             | ) H |
|----------------------------------------------------------------------------------------------------|--------------------------------------------------------|----------------------------------------------------------------------------------------------------|---------------|-----|
| <ul> <li>✓ 1 选择模板</li> <li>✓ 2 选择名称和位置</li> </ul>                                                             | <b>即将完成</b><br>查看配置数据。                                 |                                                                                                    |               |     |
| <ul> <li>3 选择资源</li> <li>4 查看详细信息</li> <li>5 选择存储</li> <li>6 选择网络</li> <li>7 自定义模板</li> <li>8 即将完成</li> </ul> | 名称<br>源虚拟机名称<br>下载大小<br>磁盘占用空间<br>数据中心<br>资源<br>▶ 存储映射 | test<br>Alibaba-Cloud-Backup-Appliance-1.0.6<br>1.6 GB<br>100.0 GB<br>DC6.0<br>Cluster1<br>1                                   |               |     |
|                                                                                                    | ▶ 网络映射                                                 | 1<br>IDv4 施太,千計                                                                                                    |               |     |
|                                                                                                    | 属性                                                     | Admin User Name = root<br>Gateway = 1<br>Hostname = GW95<br>IP = 1<br>Secondary DNS = 114,114,114,114<br>Secondary DNS = 8,114 |               |     |
|                                                                                                    |                                                        |                                                                                                    | 上一步 下一步 完成 取消 |     |

#### 在近期任务中查看任务状态,等待任务完成。

| 😴 近期任务     |         |       |                    | ,      |
|------------|---------|-------|--------------------|--------|
| ₽.         |         |       | Q                  | 筛选条件   |
| 任务名称       | 目标      | 状态    | 启动者                | 排队时间   |
| 初始化打开电源    | Data:   | ✔ 已完成 | VSPHERE.LOCAL\\    | 5 毫秒   |
| 移入资源池      | C Z     | ✔ 已完成 | VSPHERE.LOCAL\\    | 4 臺秒   |
| 创建虚拟机      | Data:   | ✔ 已完成 | VSPHERE.LOCAL\\    | 9 臺秒   |
| 部署 OVF 模板  | 🔂 Aliba | ✔ 已完成 | VSPHERE.LOCAL\\    | 6 臺秒   |
| 导入 OVF 软件包 | ⊘ VM-te | ✔ 已完成 | vsphere.local\\HBR | 104 臺秒 |

4. 部署完成后,启动使用OVF模板部署的虚拟机。打开浏览器,在地址栏输

 $\lambda$  http://hostname:8011 .

⑦ 说明 hostname 是您使用OVF模板部署的虚拟机的IP地址。

5. 在**激活网关**页面,输入所需参数,然后单击**注册**登录混合云备份网关。各参数说明如下:

| 参数               | 说明                                                  |
|------------------|-----------------------------------------------------|
| AccessKey ID     | 阿里云账号或RAM用户的AccessKey ID和AccessKey                  |
| AccessKey Secret | AccessKey Secret。更多信息,请参见为RAM用户创<br>建AccessKey。     |
| 证书文件             | 选择在控制台下载的证书。证书激活后如果虚拟机关<br>机超过5天,证书会失效,需要重新下载证书并激活。 |

激活成功后,单击确定将跳转至混合云备份HBR控制台。

#### 步骤三:添加vCenter

- 1. 登录混合云备份管理控制台。
- 2. 在左侧导航栏,选择迁移 > VMware虚机迁移。

- 3. 在顶部菜单栏左上角,选择所在地域。
- 4. 在迁移网关页签,单击操作栏下的查看。
- 5. 单击右上角的添加vCenter服务器。
- 6. 在添加vCenter服务器面板,填写服务器网络地址、用户名和密码,然后单击创建。

密码中若包含以下特殊字符,可能会导致无法添加vCenter服务器:

`^~=;!/([]{}@\$\&#%+

⑦ 说明 建议您新建一个专门用于备份的VCenter服务器账号(具备Administrator权限),密码中的特殊字符建议使用英文句号(.)。

#### 步骤四:迁移VMware虚拟机

- 1. 在迁移网关页签, 单击操作栏下的查看。
- 2. 在迁移网关管理的vCenter页面,单击操作栏下的迁移。

| < 遍 / 迁移网关管理的vCent                                  | er                  |                          |                        | 添加vCenter服务器 C刷新 |
|-----------------------------------------------------|---------------------|--------------------------|------------------------|------------------|
| 仓库名/ID: vauit-201911                                | 迁移网关: client-201911 | 状态: ACTIVATED   地域: 华东1( | 允州 ) (cn-hangzhou)     |                  |
| vCenter ID                                          | IP地址                | 用户名                      | 状态                     | 操作               |
| swr.0001min0mtfnq5w7mj0<br>bero300c-333as-407e-881b | sul viliatilo       | al                       | <ul> <li>激活</li> </ul> | ④迁移 :            |

3. 在创建迁移计划面板,按照以下说明填写各项参数,然后单击下一步。

| A219991A0 | 待迁移虚机                | 配置云上ECS                                                                                                    |
|-----------|----------------------|----------------------------------------------------------------------------------------------------|
| 日移计划名称*   | plan-20200220-111826 | 20/64                                                                                                    |
| E移计划      | 立即迁移 指定时间迁移          |                                                                                                    |
| 迁移开始时间    | 2020-02-21 11:21:32  | The second second second second second second second second second second second second second second second se |
| 謝使用静默快照②  |                      |                                                                                                    |
| 四使用增量迁移   | 不使用使用                |                                                                                                    |
|           |                      |                                                                                                    |
|           |                      |                                                                                                    |
|           |                      |                                                                                                    |
|           |                      |                                                                                                    |
|           |                      |                                                                                                    |

| 参数       | 说明                                                                                                    |  |  |  |  |
|----------|----------------------------------------------------------------------------------------------------|--|--|--|--|
| 迁移计划名称   | 为该迁移计划命名。可不填,默认名字随机分配。                                                                                                    |  |  |  |  |
| 迁移计划     | 选择 <i>立即迁移</i> 或 <i>指定时间迁移</i> 。<br>选择 <i>指定时间迁移</i> 时,需指定 <i>迁移开始时间,</i> 精确到秒。                                                                                                    |  |  |  |  |
| 强制使用静默快照 | <ul> <li>选中:强制使用静默快照备份,如果无法使用静默快照,则备份失败。</li> <li>未选中(默认):首先尝试使用静默快照备份,如果无法使用静默快照,则使用普通快照。</li> </ul>                                                                                                    |  |  |  |  |
| 是否使用增量迁移 | <ul> <li>您可以选择是否使用增量迁移。</li> <li>使用增量迁移时,需要指定增量同步频率间隔,单位为小时、天、周。</li> <li>⑦ 说明 <ul> <li>如果虚拟机禁止了数据块修改跟踪技术(CBT),增量迁移将强制转为全量迁移。</li> <li>增量迁移模式下,HBR将自动创建镜像以支持测试拉起,会产生一定的镜像费用,镜像费用由ECS收取。更多信息,请参见计费概述。</li> </ul> </li> </ul> |  |  |  |  |
|          |                                                                                                    |  |  |  |  |

4. 选择**待迁移虚机**,单击下一步。

| 创建迁移计划         |       |   |                     |     |
|----------------|-------|---|---------------------|-----|
| 迁移计划           | 待迁移虚机 |   | 配置云上ECS             |     |
|                |       |   |                     |     |
| > 🗀 dcFolder   |       |   |                     |     |
| 🗸 🧮 Datacenter |       |   |                     |     |
|                |       |   |                     |     |
| > 🧮 zw         |       |   |                     |     |
| > 🧮 ij-i       |       |   |                     |     |
| > 🧮 sc 👘       |       |   |                     |     |
| > 🧮 ij         |       |   |                     |     |
| > 🧮 EC         |       |   |                     |     |
| 🗸 🧮 ms         |       |   |                     |     |
|                |       |   |                     |     |
| > 🧮 Do         | ouble |   |                     |     |
|                | Aliba |   | and the second      |     |
|                | cent  |   |                     |     |
|                | Alib  |   | 100 march 100 march |     |
|                | Aliba | - | 11. Day             |     |
|                | су-с  |   |                     |     |
|                | cy-v  |   |                     |     |
|                | cy-v  |   |                     |     |
| > 🧮 ECS        |       |   |                     |     |
| > 🗧 Produ      | ction |   |                     |     |
|                |       |   | 上一步                 | 下一步 |

5. 在**配置云上ECS**页签,为每台源虚拟机配置ECS。

| 要配置的源虚机                   |         | 云上ECS配置单                                    |
|---------------------------|---------|---------------------------------------------|
| Alibaba-Cloud-Migration < | 专有网络 *  | vpc-1 7p5p08k0p7bv ~                        |
|                           | 交换机 *   | vsadu a marting a marting kitm5roilgh6kc >> |
|                           | 实例类型    | 通用型 计算型 内存型 高主频型 入门级                        |
|                           | 实例规格 *  | ecs.sn2ne.large (2Core, 8GB) V              |
|                           | 存储类型    | 高效云盘 SSD云盘                                  |
|                           | 安全组⑦    | Cloud_Storageingaijpa0ł >                   |
|                           | IP地址类型  | DHCP 手动指定                                   |
|                           | 分配公网IP  |                                             |
|                           | 恢复后启动系统 |                                             |
|                           | 创建系统镜像  |                                             |

i. 在左侧单击选择要配置的源虚拟机。

#### ii. 在右侧,为该源虚拟机配置云上ECS。

↓ 注意 选择安全组时,请确保允许出方向的TCP 80、443端口以及UDP 53端口。

| 参数      | 说明                                                                      |
|---------|-------------------------------------------------------------------------|
| 专有网络    | 从 <b>专有网络</b> 列表选择恢复时使用的VPC网络。                                          |
| 交换机     | 从交换机列表选择恢复时使用的交换机。                                                      |
| 实例类型    | 云上ECS实例的类型。                                                             |
| 实例规格    | 云上ECS实例的规格。                                                             |
| 存储类型    | 云上ECS实例的存储类型。                                                           |
| 安全组     | 从 <b>安全组</b> 列表选择创建云上ECS时使用的安全组。                                        |
| IP地址类型  | 云上ECS实例的IP地址。<br>■ <i>DHCP</i> : 动态分配IP地址。<br>■ <i>手动指定</i> : 手动配置IP地址。 |
| IP地址    | 仅当 <b>IP地址类型</b> 取值为 <i>手动指定</i> 时,该参数需要配置。用于指定ECS实<br>例的IP地址。          |
| 分配公网IP  | 云上ECS实例是否分配公网IP地址。                                                      |
| 恢复后启动系统 | 迁移完成后,是否启动ECS实例。                                                        |
| 创建系统镜像  | 是否创建系统镜像。                                                               |

iii. 如果您需要复制云上ECS到所有源虚拟机,单击复制配置到所有虚拟机。然后单击创建。

iv. 如果您需要为每台源虚拟机配置云上ECS,单击**保存配置到当前虚拟机**。然后重复上面两个步骤, 为每台源虚拟机配置云上ECS,单击**创建**。

在**迁移状态**页签,您可以查看迁移进度。

| ☞ 迁移网关 💮                                        | 迁移状态                  |                                         |            |                                |      |       |
|-------------------------------------------------|-----------------------|-----------------------------------------|------------|--------------------------------|------|-------|
| 计划名称/ID                                         | 迁移策略                  | 创建时间                                    | 虚机总数       | 迁移任务                           | 操作   | 16s   |
| plan-20210923-170<br>— mpl-<br>0005ndg2u8stb8f3 | )245<br>一次性迁移<br>165d | 2021-09-23 17:28:07                     | 2          | ● 迁移中: 2<br>● 完成: 0<br>● 失败: 0 | 取消迁移 |       |
| 迁移环境                                            | 源虚机信息                 | ECS配置                                   | 迁移目标       | 状态                             | 操作   |       |
| 数据中心:<br>迁移网关:                                  | 名称:<br>▶ <b>查看更多</b>  | 规悋: ecs.g5.large<br>▶ <mark>查看更多</mark> | 实例:<br>镜像: | 迁移中 崇<br>23%                   |      |       |
| 数据中心:<br>迁移网关:                                  | 名称:<br>▶ <b>查看更多</b>  | 规格: ecs.g5.2xlarge<br>▶ 查看更多            | 实例:<br>镜像: | <u>迁移中 ※</u><br>9%             |      |       |
|                                                 |                       |                                         |            |                                |      | < 1 > |

如果使用了增量迁移,待虚拟机迁移完成后,您可以执行以下操作。

• 单击**同步记录**,您可以查看增量迁移的数据大小、迁移的状态等信息。

| 〈 返回 / 增量同步历               | 史记录                        |                   |                   |                                                             |       |
|----------------------------|----------------------------|-------------------|-------------------|-------------------------------------------------------------|-------|
| 计划名称/ID: plan-2020022      | r0) 虚机名字/ID: 0             | ward with the set | c3a-c95fafb9a4ab) |                                                             |       |
| 同步ID/迁移计划ID                | 迁移网关名字/ID                  | 增量数据              | 最后同步              | 时间段                                                         | 状态    |
| sync-000cu8<br>pl-000cu8x6 | kjass1cbxbczodx            | 4.03 MB           | 否                 | 2020-02-21 20:20:28<br>~<br>2020-02-21 20:21:31             | ● 已同步 |
| sync-000di3                | 1.2.176<br>kjass1ctxbczodx | 3.53 MB           | 否                 | 2020-02-21 19:20:28<br>~~~~~~~~~~~~~~~~~~~~~~~~~~~~~~~~~~~~ | ● 已同步 |
| sync-00066(                | 3.2.176<br>Kjass1cbxbczodx | 4.53 MB           | 否                 | 2020-02-21 16:20:28<br>2020-02-21 16:21:31                  | ● 已同步 |

○ 单击创建ECS,在弹出框中选择迁移验证或完成迁移。

|                                                                          | 迁移验证                                                                 | 完成迁移                              |                     |              |
|--------------------------------------------------------------------------|----------------------------------------------------------------------|-----------------------------------|---------------------|--------------|
| <ul> <li>(i) 即将以最近一次同步(20)</li> <li>ECS的虚机是否工作正常</li> <li>同步。</li> </ul> | 020-02-21 20:2 <sup>-</sup><br>創一一一一一一一一一一一一一一一一一一一一一一一一一一一一一一一一一一一一 | 1:31)的数据创建<br>≶可以做3次验证,           | 出ECS,用于验<br>验证不会中断预 | 证迁移到<br>设的増量 |
| 首次迁移验证或完成迁移操作#<br>迁移不再额外计费。 如需获取                                         | 成功立即收取该<br>更多费用信息,                                                   | 虚机的迁移费用,<br>请查看 <mark>价格详情</mark> | 同一台虚机重复             | 验证和完成        |
|                                                                          |                                                                      |                                   | 1000                | 1            |

单击迁移验证,即将以最近一次同步(例如,2020-02-21 20:21:31)的数据创建ECS,用于验证 迁移到ECS的虚拟机是否工作正常。每台虚拟机最多可以做3次验证,验证不会中断预设的增量同 步。确认进行迁移认证,请单击确定,开始创建ECS,待ECS创建完成后,您可以单击继续迁移, 将清除已经创建的ECS并继续迁移。

| plan-2020^^<br>mpl-00042sdg1c21                    | 开始: 2020-02-12 15:36:44<br>同步频率: 12 小时 | 2020-02-12 15:36:44⑦       | 4                         | ● 迁移中: 4<br>● 完成: 0<br>● 失败: 0 | 完成迁移 取消迁移  |
|----------------------------------------------------|----------------------------------------|----------------------------|---------------------------|--------------------------------|------------|
| 迁移环境                                               | 源虚机信息                                  | ECS配置                      | 迁移目标                      | 状态                             | 操作         |
| 数据中心: Datacenter<br>迁移网关: client-20100111-11111100 | 名称: 1d<br>) 查看更多                       | 规格: ecs.g5.large<br>▶ 查看更多 | 实例: <u>i-uf60p</u><br>镜像: | • 创建完成                         | 同步记录 继续迁移  |
| 数据中心: Datacenter<br>迁移网关: client-201000111-1 M MO  | 名称:<br>> 查看更多                          | 规格: ecs.g5.large<br>▶ 查看更多 | 实例: i-uf6cw               | ● 等待下次同步                       | 同步记录 创建ECS |
| 数据中心: Datacenter<br>迁移网关: client-2010年11日 Million  | 名称:<br>> 查看更多                          | 规格: ecs.g5.large<br>▶ 查看更多 | 实例: i-uf6g5f              | ● 等待下次同步                       | 同步记录 创建ECS |
| 数据中心: Datacenter<br>迁移网关: client-200000110-1545400 | 名称<br>▶ 查看更多                           | 規格: ecs.g5.large<br>▶ 查看更多 | 实例: i-uf636r<br>镜像:       | ● 等待下次同步                       | 同步记录 创建ECS |

- 单击完成迁移,即将以最近一次同步(例如,2020-02-21 20:21:31)的数据创建迁移完成的 ECS,并不再进行同步。您也可以选择完成迁移之前做最后一次增量同步来将上次同步之后的数 据更新到迁移完成的ECS中。
  - ? 说明
    - 最后一次增量同步会增加完成迁移操作所需要的时间。
    - 首次迁移验证或完成迁移操作成功立即收取该虚拟机的迁移费用,同一台虚拟机重复验证 和完成迁移不再额外计费。如需获取更多费用信息,请参见价格详情。
- 单击**取消迁移**,即取消本次迁移任务。

#### 收集日志方法

您可以在混合云备份网关处于登录或未登录状态下收集日志。

● 未登录状态

当混合云备份网关处于未登录状态,日志收集步骤如下:

- i. 打开浏览器,在地址栏输入线下客户端的登录地址 http://hostname:8011 。
- ii. 左上角单击诊断。

| <b>义</b> 论断 | 当前你年已这 <u>特子上的</u> 一世经,您可以在闻量安接到台上的一世理事份你发红多,急地前近 <mark>周星云客份接到台</mark> 开始使用,如果成下存在正在使用的客份计划,就议手动迁移到云上接到台,若有问题可以击起 ×<br>操文工作 |  |  |  |
|-------------|----------------------------------------------------------------------------------------------------|--|--|--|
|             |                                                                                                    |  |  |  |
|             | □ この「「」」 「「」」 「」」 「」」 「」」 「」」 「」」 「」」 「」」 「                                                                                  |  |  |  |
|             | * 诺哈入登录客码                                                                                                    |  |  |  |
|             |                                                                                                    |  |  |  |
|             |                                                                                                    |  |  |  |
|             |                                                                                                    |  |  |  |
|             |                                                                                                    |  |  |  |
|             |                                                                                                    |  |  |  |
|             |                                                                                                    |  |  |  |

iii. 选择日志收集 > 下载日志。

| え 診断 | 当前版本已支持云上统一管控<br>提交工单 | ,您可以在阿里云控制台上统一管理备份恢 | 复任务,点比前往 阿里云备纷控制台 开始使用。 | 如果城下存在正在使用的备份计划 | 建议手动迁移到云上控制合。 | 若有问题可以急此 × |  |
|------|-----------------------|---------------------|-------------------------|-----------------|---------------|------------|--|
|      |                       |                     | 日志改集 网络沙斯               | ×               |               |            |  |
|      |                       |                     | 下载日志                    |                 |               |            |  |
|      |                       |                     |                         |                 |               |            |  |
|      |                       |                     |                         |                 |               |            |  |
|      |                       |                     |                         |                 |               |            |  |
|      |                       |                     |                         |                 |               |            |  |

● 登录状态

当混合云备份网关处于登录状态,日志收集步骤如下:

- i. 单击admin右侧的🛒,然后单击诊断。
- ii. 选择日志收集 > 下载日志。

| 2015年の1888年3月10月、最新成本3月10月、銀行市街の南新住本。<br>2015年6       |           |                                                                                                    |  |  |  |  |
|-------------------------------------------------------|-----------|----------------------------------------------------------------------------------------------------|--|--|--|--|
| ● 19系版在已发明近上统一制度、常可以在显在公式条件控制台上统一制度集合的集组条,就果该下符在正在设用F |           |                                                                                                    |  |  |  |  |
| 概覚                                                    | 日志收集 网络诊断 | C 1080                                                                                                    |  |  |  |  |
| ▲ 备份历史统计图                                             |           | or the state of the state of |  |  |  |  |
|                                                       | T888      |                                                                                                    |  |  |  |  |